# <sup>悪質なアプリケーションの入手について</sup> <mark>総務省</mark>からも注意喚起がされております!

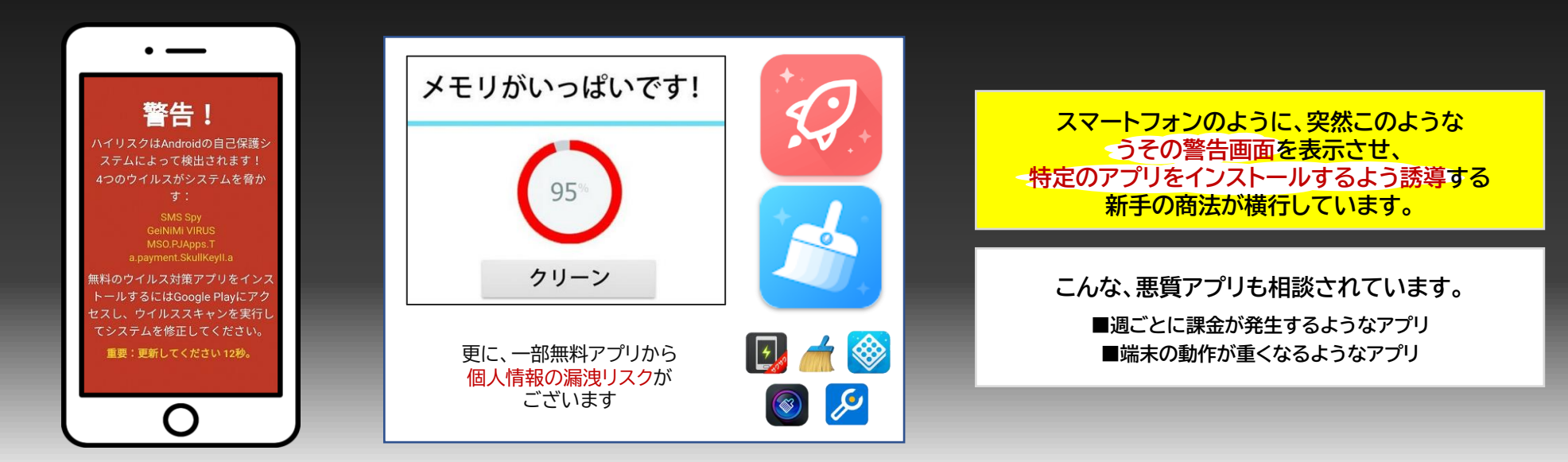

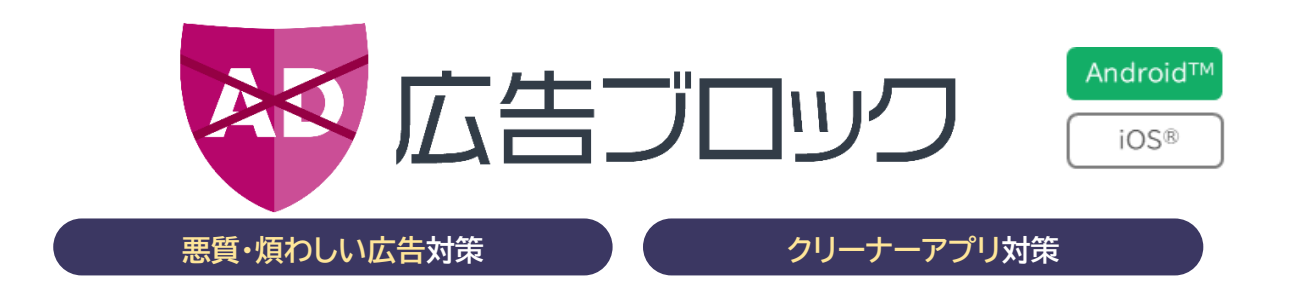

# 悪質広告やクリーナーアプリもこれひとつで対策OK!

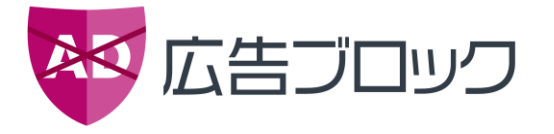

スマホをご利用のお客様へ **今、広告が増えています!** 

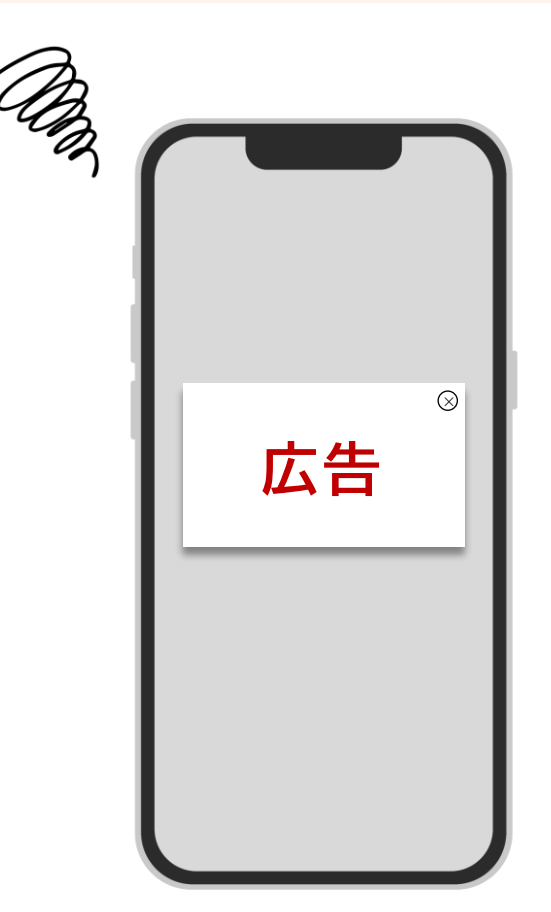

当店では安心、快適にスマホ利用する為に広告対策をおすすめしております。 詳しくは店頭スタッフまで。

#### 邪魔な広告 動画配信サイト、漫画アプリ、ゲームアプリ、写真加工アプリ,etc.

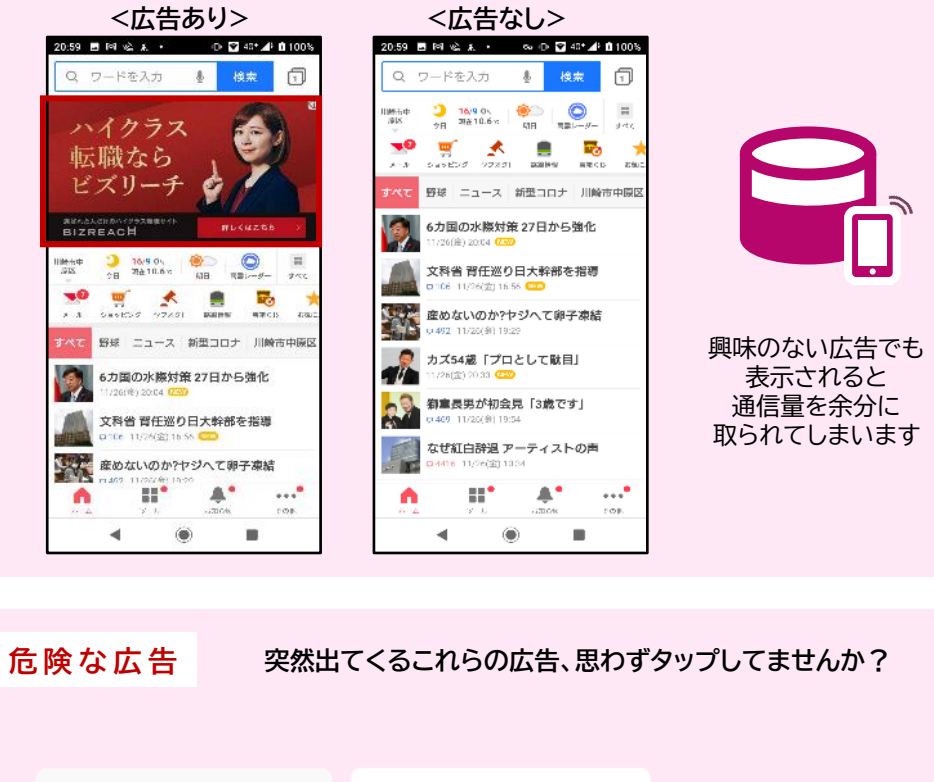

スマートフォンを高速化するには、メモ リをクリアしてください。

> 今すぐインス トール

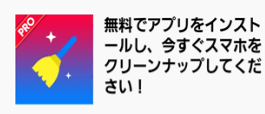

#### ステップ1:下のボタン をクリックしてGoogle Playにアクセスし、Multi Cleaner PRO を無料でダ ウンロードします 手順2:アプリを実行してすべてのジ

警告! システムが過

負荷ですか?

ジャンクファイルをクリーンアップし

お使いの携帯電話Android9 がジャン

クファイルで過負荷になっている可 能性があることを検出しました。それらはすぐにデバイスの速度を低下

させ、フリーズを引き起こし、バッ

テリーを放電し、プロセッサーを過

てください!

熱します。

インストール

手順2:アプリを実行してすべて*0* ャンクファイルを削除する

キャンセル

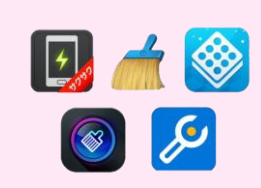

悪質なクリーナーアプリを インストールすることで、 かえって端末の動作が 重くなったりします

#### アプリ設定フロー iOS① <アドクリーナー>

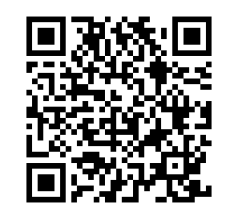

https://apps.apple.c om/jp/app/adcleaner/id15950397 29?ct=salespartner mt=8

01:アドクリーナーのアプリを 検索

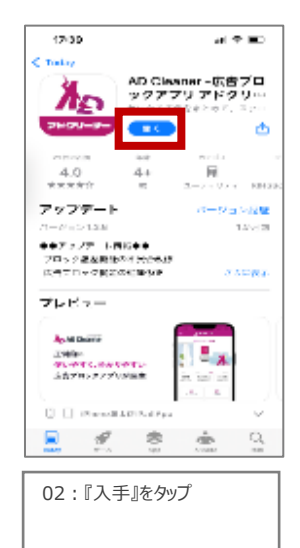

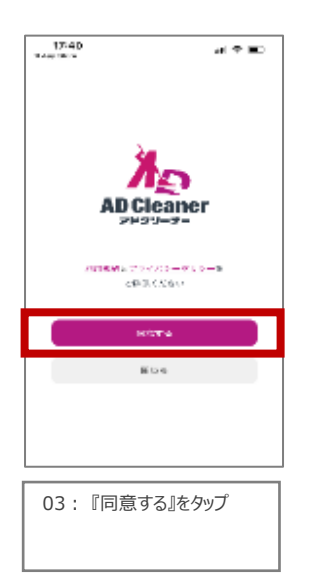

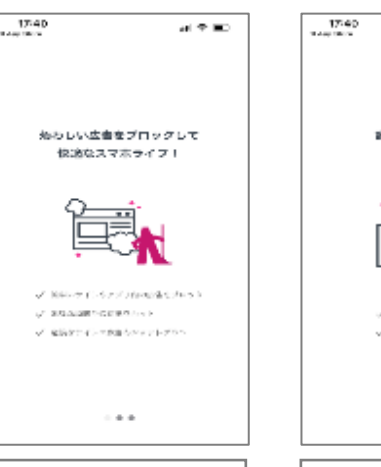

誰にでも分かり尽く 値い悪く

/ Distances and the second second - イン・マン・シン・シング 読む  $a_{1} = a_{2}$ 

 $a t \in \mathbf{ID}$ 

05: 左にスワイプ

15:53

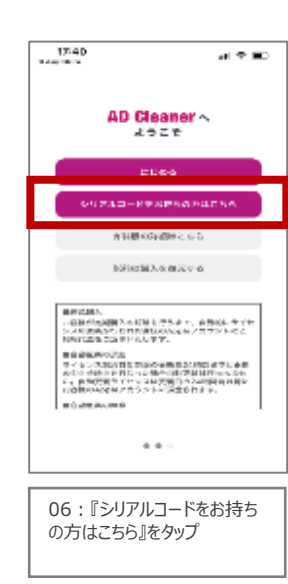

| 17540<br>Relevance | at 🗢 📼 |
|--------------------|--------|
| くシリアルロード入力         |        |
|                    |        |
|                    |        |
|                    |        |
| 2024-              | - 12.7 |
|                    |        |
| shed st;           | ; h]   |
|                    |        |
| 45945              | 949    |
|                    |        |
|                    |        |
|                    |        |
|                    |        |
|                    |        |
|                    |        |
|                    |        |
|                    |        |
|                    |        |
|                    |        |
|                    | _      |
|                    |        |
| 07:シリアルコー          | ・ドを入力し |
| 『オンライン認証』          | をタップ   |
|                    |        |

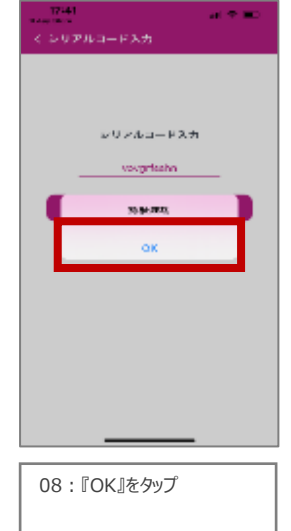

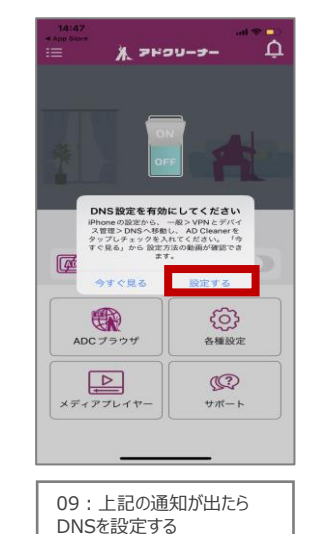

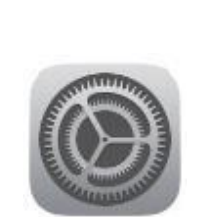

04:左にスワイプ

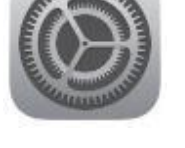

10: iPhoneの設定を開く

| 15:53<br>AD Cleaner |            |              | - |  |
|---------------------|------------|--------------|---|--|
| 設定                  |            |              |   |  |
| ≁                   | 機内モード      |              |   |  |
| <b>?</b>            | Wi-Fi      | Hwi-TKSK7F-1 | > |  |
| *                   | Bluetooth  | オン           | > |  |
| (°1»)               | モバイル通信     |              | > |  |
| VPN                 | VPN        | 未接続          | > |  |
|                     |            |              |   |  |
|                     | 通知         |              | > |  |
| <b>(</b> 1)         | サウンドと触覚    |              | > |  |
| C                   | 集中モード      |              | > |  |
| X                   | スクリーンタイム   |              | > |  |
| _                   |            |              | _ |  |
| $\odot$             | 一般         |              | > |  |
|                     | コントロールセンター |              | > |  |
| AA                  | 画面表示と明るさ   |              | > |  |
| =                   | ホーム画面      |              | > |  |
| ۲                   | アクセシビリティ   |              | > |  |
|                     | 壁紙         |              | > |  |
|                     | A          | _            |   |  |
|                     |            |              | - |  |
| 11 : 『一般』を開く        |            |              |   |  |

| 15:53<br>AD Cleaner | •■ \$ In. |  |
|---------------------|-----------|--|
| < 設定 ─般             |           |  |
| Caretay             |           |  |
|                     |           |  |
| iPhoneストレージ         | >         |  |
| Appのバックグラウンド更新      | >         |  |
|                     |           |  |
| 日付と時刻               | >         |  |
| キーボード               | >         |  |
| フォント                | >         |  |
| 言語と地域               | >         |  |
| 辞書                  | >         |  |
|                     |           |  |
| VPNとデバイス管理          | >         |  |
|                     |           |  |
| 法律に基づく情報および認証       | >         |  |
|                     |           |  |
| 転送またはiPhoneをリセット    | >         |  |
| システム終了              |           |  |
|                     |           |  |
|                     |           |  |
|                     |           |  |
|                     |           |  |
| 12:一般の画面下部の         | D<br>     |  |
| 『VPINCテハ1人官埋』をタツノ   |           |  |

### アプリ設定フロー iOS② <アドクリーナー>

.... 🗢 🔳

| 15:53<br>AD Cleaner | •■ ≎ In. |
|---------------------|----------|
| く 一般 VPN とデバイス管理    |          |
| VPN VPN             | 未接続 >    |
| MRC 21172           |          |
| ••• DNS             | 自動 >     |
| モバイルデバイス管理          |          |
| Management Profile  | <u>,</u> |
| M 林式会社 EPARK        |          |
|                     |          |
|                     |          |
|                     |          |
|                     |          |
|                     |          |
|                     |          |
|                     |          |
|                     |          |
|                     |          |
|                     |          |
|                     |          |
|                     |          |
|                     |          |
|                     |          |
|                     |          |
|                     |          |
|                     |          |
|                     |          |
| エろ:『DINS』をタツノ       |          |
|                     |          |
|                     |          |
|                     |          |
|                     |          |

| 14:48<br>≔ <b>∦</b> ≂ Pf | ם אייים - <del>ב</del> -עכ<br>יַלָ - ב-עכ |
|--------------------------|-------------------------------------------|
| 広告プロ<br>森<br>の<br>の      | N                                         |
| DNSI                     | 定済み                                       |
| (体) 広告ブロック               |                                           |
| ADC ブラウザ                 | を<br>種設定                                  |
| メディアプレイヤー                | <b>()</b><br>サポート                         |
|                          |                                           |

15:アプリに戻り『ON』をタッ プして設定完了です

### アプリ設定フロー Android <アドクリーナー>

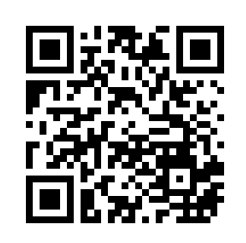

https://www.kingso ft.jp/adcleaner/

01:アドクリーナーのアプリを

13:44 🗃 🖾 😌 🛤 🔹 🖉 🕫 💎 🖬 25%

ΛΩ

**AD Cleaner** 

アドクリーナー

<u>利用規約</u>と<u>プライバシーポリシー</u>を ご確認ください

同意する

閉じる

 $\odot$ 

07: 『同意する』をタップ

 $\overline{}$ 

検索

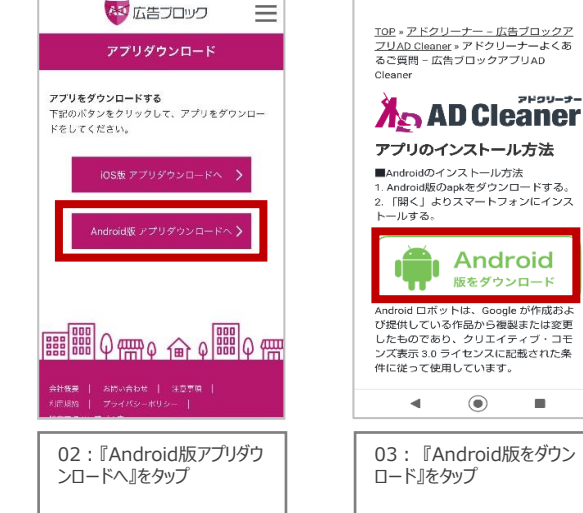

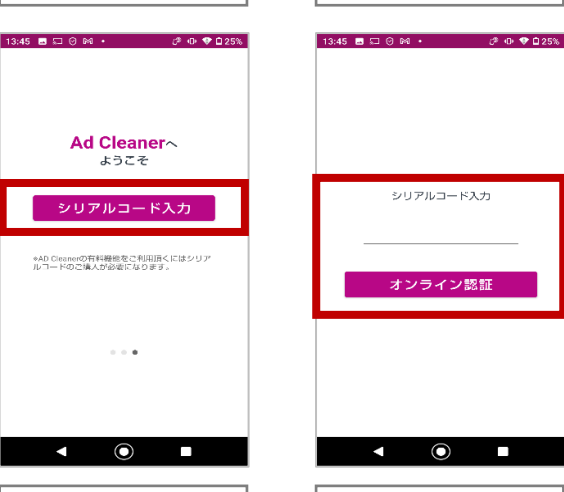

13:42 🖪 🖾 🛛 🕅 🔹

(2 ⊕ ♥ 0 25%

2F99-3-

Android

版をダウンロード

۲

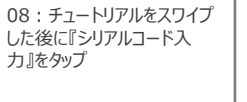

ようこそ

 $\sim -\infty$ 

 $\odot$ 

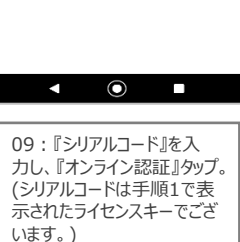

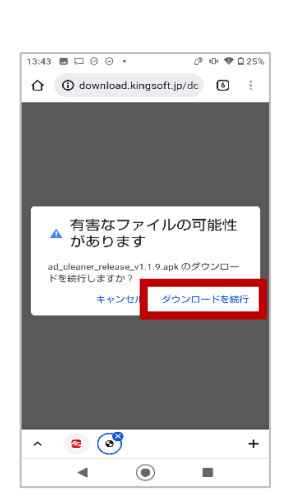

04: 『ダウンロード続行』を タップ

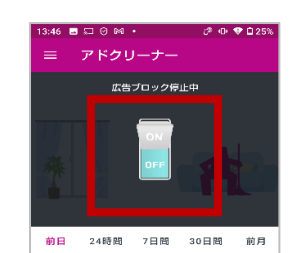

0秒 0 0Byte 広告プロック数 節約通信量(推定) 節約時間(推定) ŝ ල フィルタリング 各種設定  $( \Box )$ Q ブロック履歴 サポート

 $oldsymbol{O}$ 10:スイッチのマークを『オ ンル

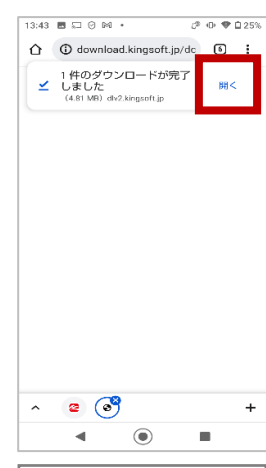

05: 『開く』をタップ

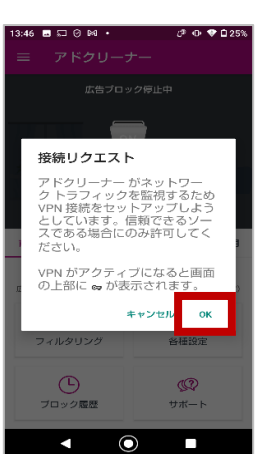

11: 『OK』をタップ

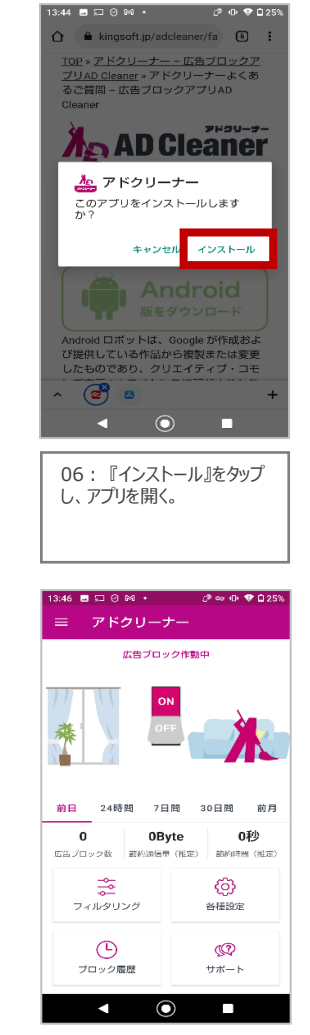

12:設定完了

#### アプリ初期設定注意点<Android>

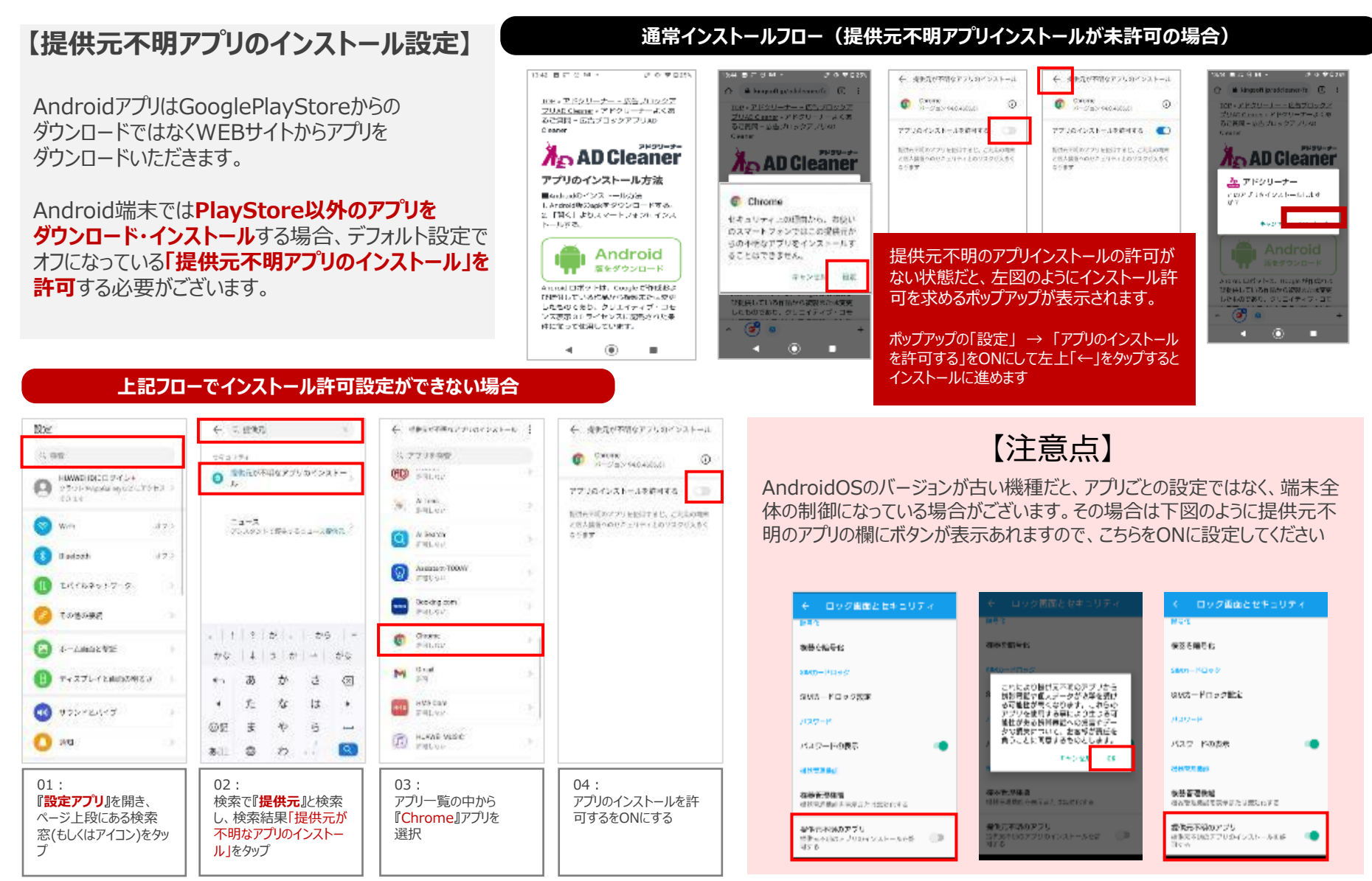

### 【アドクリーナー】Androidにおけるインストールエラー対策

## ダウンロードボタンを押してもダウンロードがはじまらない場合

#### 対策①:ブラウザをChromeに切り替えて再度お試しください。 また、Chromeのバージョンが最新でない場合更新を実施ください。

※Chromeで開きなおしていただく場合は、『アドクリーナー』で検索いただきますと公式サイトがトップに出てきますので そこからインストールを実施ください。

#### 対策②:提供元不明アプリの許可設定を確認してください。

※機種よってはダウンロードボタンを押していただいた後に、ポップアップで許可設定の確認 が出てきますが、中には出てこない機種もございます。 OSや端末によって多少の違いが ございますが、大まかな流れは右図の方法で確認が可能です。

- 1.「設定」のアプリをタップします。
- 2.「アプリと通知」をタップします。※Chromeを選択
- 3.「詳細設定」をタップします。
- ※条件によっては表示されない場合があります。
- 4.「特別なアプリアクセス」をタップします。
- 5.「不明なアプリのインストール」をタップします。
- 6.インストールを許可するアプリを選択します。
- 7.「この提供元のアプリを許可」に設定します。

#### 対策③:Googleが提供しております【files by Google】というアプリをインストールし、 アドクリーナーをダウンロード、 (files by Google)からダウンロードファイルを 確認してください。 ← ダウンロード

※【files by Google】アプリをインストール後にアドクリーナーの インストール操作をいただいても、ダウンロードできませんでした という表示が出ることがございますが、端末上(file s アプリ内)には しっかりとインストールできておりますので、filesアプリ内より右図 の作業をお願いいたします。

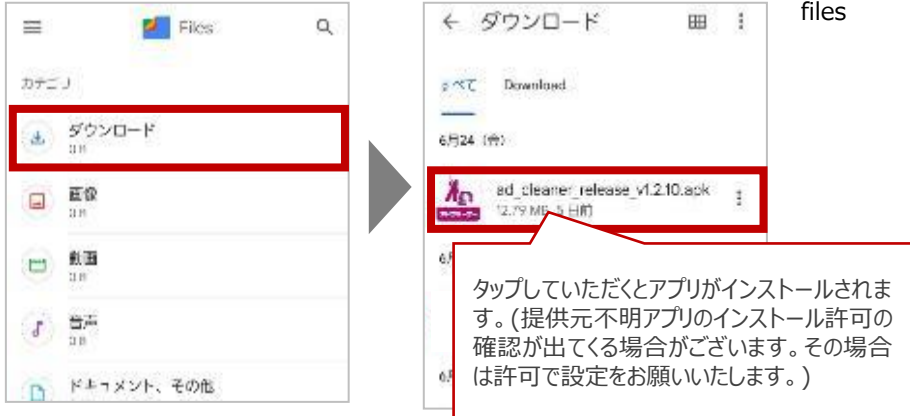

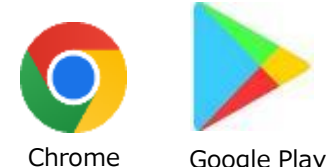

Google Play

#### 【アドクリーナー】 機種変更時の対応

# <u>事前に利用中の端末で「シリアル番号解除」の対応を実施してください</u>

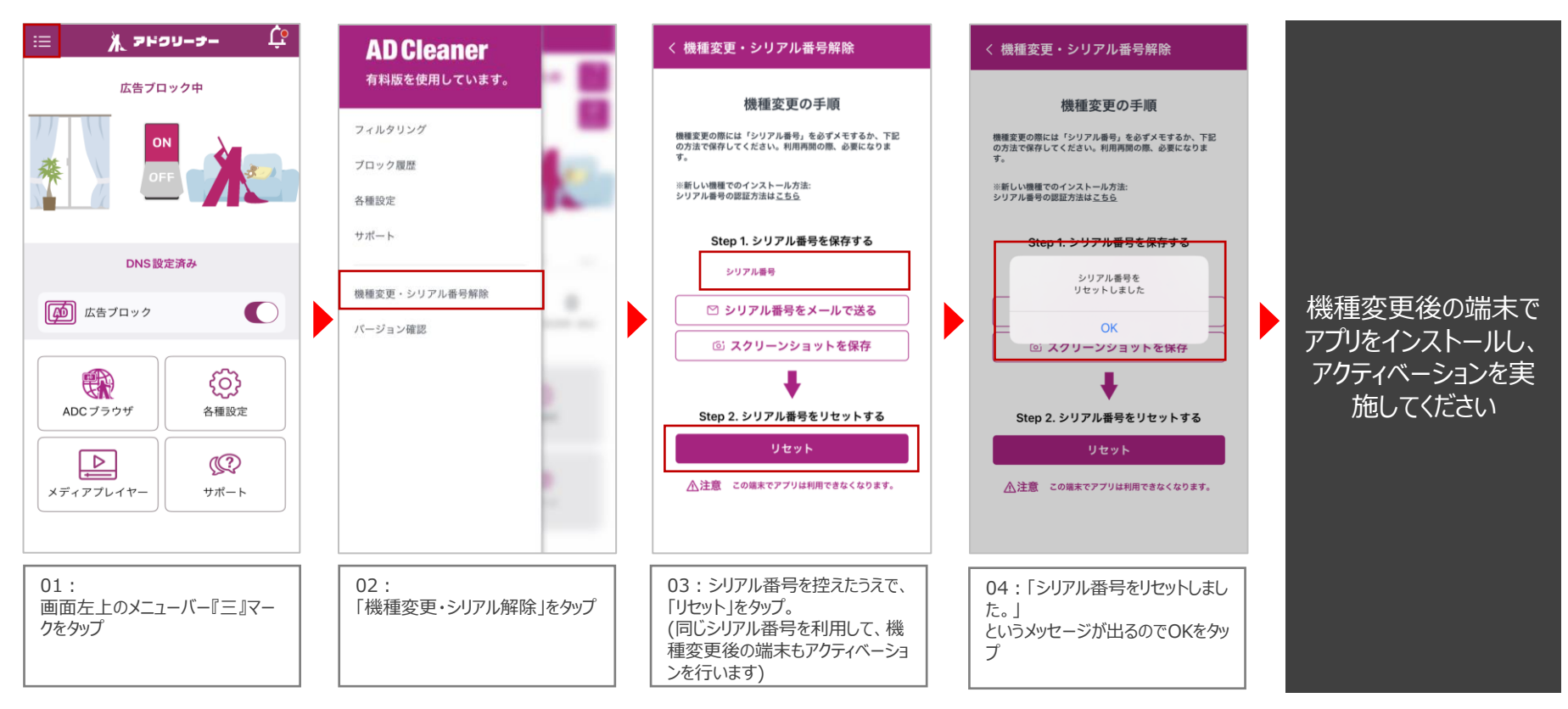

<u>adcleaner@kingsoft.jp</u> 受付時間:平日10:00~13:00、14:00~17:00(土日祝日、年末年始を除く)